# thebigward

## TRANSLATION & TRANSCRIPTION SERVICES

**User Guide** 

# CONTENTS

| Translation and Transcription services user guide | 3  |
|---------------------------------------------------|----|
| Document translation                              | 4  |
| Audio transcription                               | 5  |
| Submitting projects using WordSynk                | 6  |
| Navigation menu                                   | 7  |
| Creating a project                                | 8  |
| Super users                                       | 15 |
| Service delivery                                  | 16 |
| Urgency types, security and complexity levels     | 18 |
| Feedback and complaints                           | 19 |
| Technical support                                 | 20 |
| Frequently asked questions                        | 21 |
| Support material                                  | 24 |
| Glossary                                          | 26 |

## TRANSLATION AND TRANSCRIPTION SERVICES USER GUIDE

### Welcome to the Translation and Transcription Services User Guide.

This guide provides all of the information, support and tips you need to access expert language support from thebigword through the simple and efficient WordSynk – thebigword's all-in-one language platform.

WordSynk is the only solution you need for comprehensive management and control of your translation and transcription needs.

### Features of the platform include:

- Secure portal
- Submit Translation and Transcription projects
- Receive quotes
- Track progress
- Manage invoices
- View reports
- Provide feedback
- Download projects

Here you can manage and track your translation and transcription projects in simple steps.

This guide also features a range of resources to help you manage projects, understand how to interact with the bigword's expert team and a full glossary of all the terminology you may come across when accessing language support.

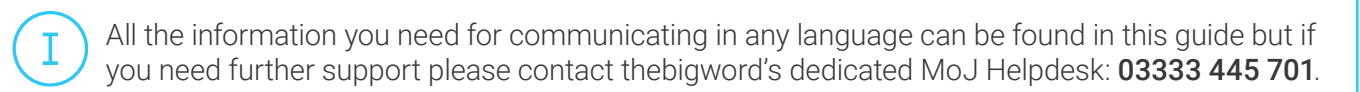

## DOCUMENT TRANSLATION

## Preparing to submit a document for translation

Prior to submitting your projects for transcription or translation, you need to consider a few questions to make sure you're ready.

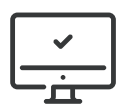

#### **Editable Format**

Before accessing WordSynk, you will need to make sure all files for translation are saved in an editable format. For example: Word, Excel, PowerPoint documents. WordSynk can handle a wide variety of files but editable files will get processed faster.

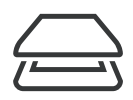

#### Scanned Documents

If you only have handwritten or printed copies of the documents you want translating, you will need to scan the document and save it as PDF submission in the WordSynk platform.

### How to access the translation service

You should submit files for translation through the WordSynk platform as this ensures your documents are handled swiftly, securely and efficiently. From here, you can also track progress on all translation activity.

#### Submitting files for translation through WordSynk

WordSynk is your central platform for account access, submitting files for translation, managing invoices, viewing and downloading reports. It can be accessed through **login**. **wordsynk.com**.

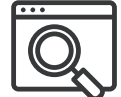

You should have already been provided with a unique username and password; however, if you are a new user or need to make a change to your access level, please contact your System Administrator, SPOC, or relevant contact for your Commissioning Body. They will complete a new user registration form on your behalf (available from **www.thebigword.com/moj**), and return it to us for processing; once received, your account will be activated within 24 hours, Monday-Friday.

#### Submitting files for translation by email

If you are unable to access WordSynk you can submit files for translation by contacting the Helpdesk using your secure email at **MoJTranslation@thebigword.com**.

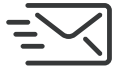

This should only be used in rare situations. For email submissions you need to complete our manual translation form request. To download the form please go to **www.thebigword.com/moj.** 

You can also submit files for translation via FAX using the number: **0113 322 0461**. Any faxes sent to this number will be forwarded to Help Desk mailbox.

## AUDIO TRANSCRIPTION

## Preparing to submit a file for transcription

Before submitting a file for transcription, please make sure you have identified all of the audio files you need to be transcribed so you can upload them to the WordSynk platform. The system will recognise most audio file formats for processing.

If you need any assistance sending your audio for transcription please contact the Help Desk 03333 445 701.

You can submit a range of audio files to thebigword for transcription by our expert team.

### How to access the transcription service

You should submit files for transcription through the WordSynk platform as this ensures your documents are handled swiftly, securely and efficiently. From here, you can also track progress on all activity.

### Submitting files for transcription through WordSynk

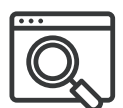

The WordSynk platform is your central platform for account access, submitting files for transcription, managing invoices, viewing and printing reports on usage and spend. It can be accessed through **login.wordsynk.com**.

You should have already been provided with a unique username and password, however if you are unable to access WordSynk please contact your System Administrator, SPOC, or relevant contact for your business area.

#### Submitting files for transcription by email

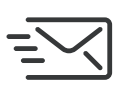

If you are unable to access WordSynk, you can submit files for transcription by contacting the Helpdesk via email at **MoJTranslation@thebigword.com** 

This should only be used in exceptional situations where access to WordSynk is restricted or impossible. For email submissions you need to complete our manual transcription form request. To download the form please go to **www.thebigword.com/moj** 

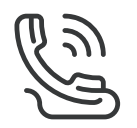

#### Submitting files for transcription via telephone

If you are unable to submit electronic files and need to playback the audio over the phone please contact **0800 757 3050** and follow the instructions on the phone.

#### Submitting files for transcription via post

If absolutely necessary, audio or video files can be sent to thebigword to be processed via post. This option should only be used as a last resort. To find out how to send CDs, DVDs or hard drives to thebigword for transcription, please contact the Helpdesk on **03333 445 701**.

## SUBMITTING TRANSLATION AND TRANSCRIPTION PROJECTS USING WORDSYNK

WordSynk is fast, simple, secure and available 24/7/365 to submit files for translation or transcription. You can access this portal directly into **login.wordsynk.com** 

After accessing WordSynk directly through the above url, you will be asked to enter your credentials. Your user name is your individual e-mail address and you will receive your password via email. The system will ask you to update your password when you log in for the first time.

| <b>S Word</b> Synk |                                                          | 1. Go to: login.wordsynk.com                                                                                                    |
|--------------------|----------------------------------------------------------|----------------------------------------------------------------------------------------------------|
|                    | Sign In                                                  |                                                                                                    |
|                    | EmufAdam                                                 | 2. Login: enter your email address and click sign in. You will then be prompted to enter                                                                                                    |
|                    | Sign in                                                  | your password.                                                                                                    |
|                    | Egraduan Paiswood?<br>Don't have an account? Sign up new | You can reset your password from this screen at any time by clicking Forgotten Password? link underneath the login box.                                                                            |
|                    |                                                          |                                                                                                    |
| S WordSynk         |                                                          | <ol> <li>When you have logged in, you will be<br/>presented with the WordSynk dashboard<br/>which includes a navigation menu on the left.<br/>Click Translation on the left to proceed.</li> </ol> |
| Interpreting ~     | What service would you like to request?                  |                                                                                                    |
| Translation 🗸      |                                                          |                                                                                                    |
| Support            | Spoken Written                                           | <ol> <li>On the right, you can see a quick service<br/>menu. From the quick menu click Written to<br/>proceed.</li> </ol>                                                                          |
|                    |                                                          |                                                                                                    |

## NAVIGATION MENU

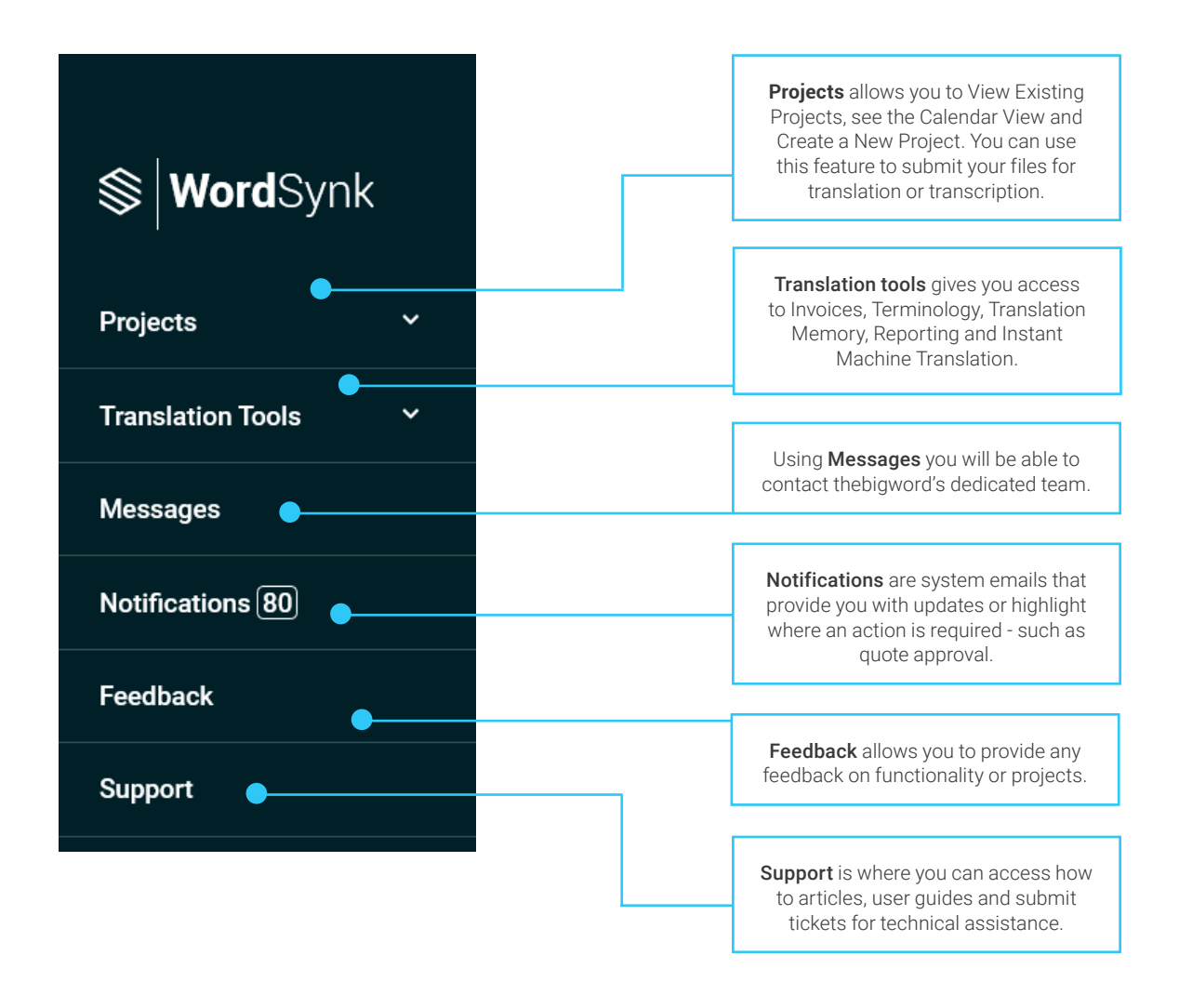

) You can submit a range of audio files to thebigword for transcription by our expert team.

Ι

## CREATING A PROJECT

## Step 1

Here you will start to fill in the details you need to submit your project.

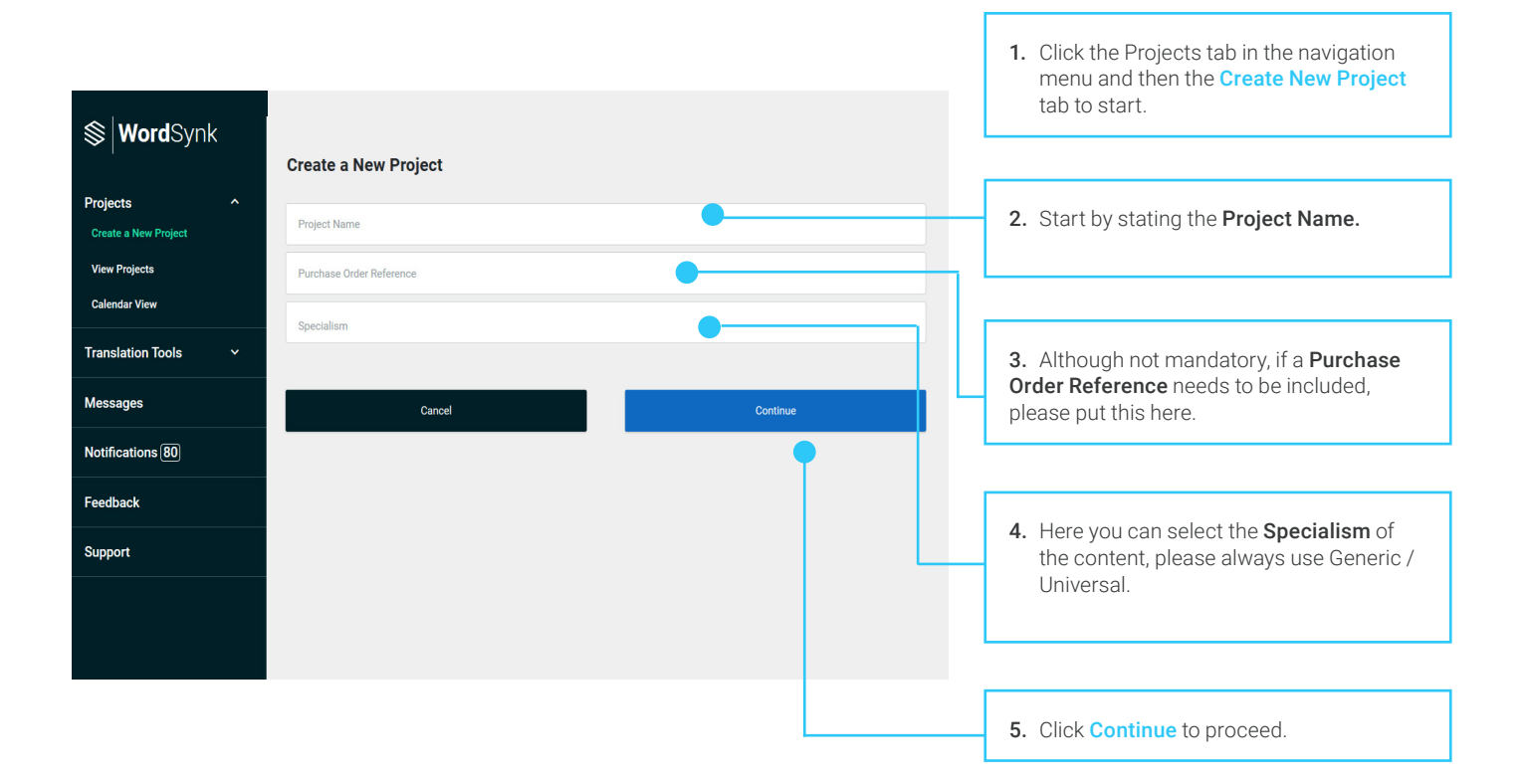

Ι

### Your details

On this second page, you will be presented with a list of additional information for the project that is required for completion. Most of the meta data will be pre-configured depending on your account level.

| <b>⊗  Word</b> Synk   | Add Your Details                                                                                                    | <ol> <li>The Case Number and Excluded Case<br/>Number are not mandatory fields, but<br/>can be entered here if required.</li> </ol> |
|-----------------------|----------------------------------------------------------------------------------------------------|----------------------------------------------------------------------------------------------------|
|                       | Case Number                                                                                                    |                                                                                                    |
| Translation Tools 🛛 👻 |                                                                                                    |                                                                                                    |
| Messages              | Excluded Case Numbers                                                                                                    | 2. The <b>Urgency</b> will default to UT3 here, but when a deadline is added later (are page                                        |
| Notifications 80      | Urgency *                                                                                                    | 18) this will update accordingly.                                                                                                   |
| Feedback              | Document Classification *                                                                                                    |                                                                                                    |
| Support               | Official Security *                                                                                                    | E.g UT1 – less than 3 hours<br>UT2 – 3 to 24 hours                                                                                  |
|                       | S1 (Basic Clearance) Business Entity Code (BEC) * AB123                                                                               | UT3 – more than 24 hours                                                                                                    |
|                       | Jurisdiction * Crime Operating Unit * 20                                                                                              | <b>3. Document Classification</b> defaults to official, but can be updated accordingly.                                             |
|                       | Region *           West Yorkshire           Venue Address *           Link Uo House, Lower Wortley, Leeds,LS12 6AB           County * | <b>4. Security</b> defaults to S1, but can be updated, however there is an uplift in cost associated with this.                     |
|                       | West Yorkshire                                                                                                    |                                                                                                    |
|                       | PostCode *                                                                                                    | 5. When the relevant meta data has been completed, press Save to proceed with the booking.                                          |
|                       | Town*                                                                                                    |                                                                                                    |
| Logout                | Back Save                                                                                                    |                                                                                                    |

If any questions about urgency or security, please contact your Account Manager.

### **Upload files**

You can now upload the documents or audio files for translation or transcription.

| <b>⊗   Word</b> Synk<br>Projects ~ | Upload Files      |                        | <ol> <li>You can add files in two ways:</li> <li>A) Drag multiple files into the dashed box on screen.</li> </ol>                                                                                |
|------------------------------------|-------------------|------------------------|----------------------------------------------------------------------------------------------------|
| Translation Tools Y                | ြာ Drop files h   | ere to upload          | B) Click the <b>Add Files</b> button to browse and select.                                                                                                    |
| Messages                           | 🛓 Add 1           | files                  |                                                                                                    |
| Notifications 80                   | Eile Name         | o Source Dafarance 🔳 🗃 | 2. Once uploaded click the Source                                                                                                    |
| Feedback                           | Test project docx |                        | button to allocate files you need translating                                                                                                    |
| Support                            |                   | Delete Files           | or transcribing as source.                                                                                                    |
|                                    | Back              | Continue               | <ol> <li>Use the Reference option to mark any<br/>support file you would like to send to the<br/>translator or the dustbin and Delete Files for<br/>files you want to be disregarded.</li> </ol> |
|                                    |                   |                        | 4. Click Continue to proceed the next step.                                                                                                    |

## Step 4

### **Select Languages**

Now you can select the languages you require for translation or transcription from the drop down menus.

| <b>⊗  Word</b> Synk | Select Languages                                             | 1. Here you can select the <b>Source Language</b> of the document or audio file you have submitted. You                            |
|---------------------|--------------------------------------------------------------|----------------------------------------------------------------------------------------------------|
| Projects            | Source Language                                              | can either type, use the drop-down menu or select                                                                                  |
| Translation Tools   | English (United Kingdom)                                     | that appear at the top of the drop-down menu.                                                                                      |
| Messages            | Lithuanian (Lithuania)<br>French (Beigium)                   |                                                                                                    |
| Notifications 80    | Macedonian (Former Yugoslav Republic of Macedonia)<br>Acholi | 2. Select the Target Language(s) here using the same method as above. The common                                                   |
| Feedback            | Afer (Ethionia)                                              | language suggestions will also appear here.                                                                                        |
| Support             | Back Continue                                                | <ol> <li>To delete any of the languages from your<br/>selection, click the small x on the greyed out<br/>box to remove.</li> </ol> |
|                     |                                                              | <ol> <li>When the languages have been chosen, click<br/>Continue to proceed to the next step.</li> </ol>                           |

### **Select Service Tier**

If the Machine Translation service tier is enabled on the account, you will see this page and a recommendation will be made using Artificial Intelligence. If your account does not have Machine Translation enabled, you will not see this recommendation page and you will be taken automatically to the next step.

| <b>⊗ Word</b> Synk  | Select Service Tier                                                                                                    |   | <ol> <li>Based on the information you have included<br/>in previous steps (such as Target Language),<br/>the Artificial Intelligence will work out which</li> </ol> |
|---------------------|----------------------------------------------------------------------------------------------------|---|----------------------------------------------------------------------------------------------------|
| Projects ~          | Enterprise<br>This service tier has been recommended by our recommendation service.                                                                                                    |   | service tier will provide you with the best quality output. As shown on the left, it has                                                                            |
| Translation Tools Y | <ul> <li>For industry-specific projects requiring careful handling of multiple services such<br/>as translation, transcription, review and proofreading. Our network of qualified<br/>lignifications are provident and the service services used for the services.</li> </ul>        | • | chosen Enterprise.                                                                                                    |
| Messages            | inguists cart ensure maximum quality with custom worknows, brahung<br>preferences and industry specific terminology.                                                                                                    |   |                                                                                                    |
| Notifications 80    | Machine Translation                                                                                                    |   | 2. This option is a recommendation you can                                                                                                    |
| Feedback            | <ul> <li>Automatic translation for your pushess needs, thebigword will allows you to<br/>translate large volumes of content quickly and easily with intelligent technology.</li> <li>Following initial translation select Post-Editing to improve quality and gain future</li> </ul> | • | override this by clicking the circle button if for example you wish to proceed with <b>Machine</b>                                                                  |
| Support             | translation memory savings.                                                                                                    |   | Translation.                                                                                                    |
|                     | Back Continue                                                                                                    | • | <ol> <li>When you have selected your Service Tier,<br/>press Continue to proceed to the next step.</li> </ol>                                                       |

Step 6

### **Select Services**

The WordSynk AI recommendation service will pre-select services that will provide you with the best output. These services are suggestions and can be unselected by clicking the checkbox.

| <b>S Word</b> Synk    | Select Services                                                                       | 1 Click the checkbox payt to the                                                                      |
|-----------------------|---------------------------------------------------------------------------------------|----------------------------------------------------------------------------------------------------|
| Projects Y            | Recommended services have been pre-selected for you by our AI recommendation service. | language for the service that you                                                                     |
| Translation Tools 🛛 🗸 |                                                                                       | require.                                                                                              |
| Messages              | English (Ibited Kinedem))Eranch (Erance)                                              |                                                                                                    |
| Notifications (80)    | Test project.docx                                                                     | <b>2.</b> If you require the service for all languages, click the checkbox                            |
| Feedback              | ✓ English (United Kingdom)>Polish (Poland)                                            | next to the service title to select it for all the languages.                                         |
| Support               | Test project.docx                                                                     |                                                                                                    |
|                       | Back Continue                                                                         | <b>3.</b> When you are happy with your selections, press <b>Continue</b> to proceed to the next step. |

## **Project Summary and Submission**

This step shows you the summary of your project and allows you to submit the project.

| <b>\$  Word</b> Synk                                                                                                    | Project Summary                                        |                                                                                                    |                                                                                                    | <ol> <li>If you have any<br/>Special Instructions for</li> </ol>                                                                                                    |
|----------------------------------------------------------------------------------------------------|--------------------------------------------------------|----------------------------------------------------------------------------------------------------|----------------------------------------------------------------------------------------------------|----------------------------------------------------------------------------------------------------|
| Projects ~                                                                                                    | Project Number<br>27752                                | Get Your Quote                                                                                                    |                                                                                                    | enter these here. If you                                                                                                    |
| Translation Tools 🛛 🗸                                                                                                    | Project Name                                           | Special Instructions                                                                                                    | •                                                                                                    | do not require any tick No special instructions                                                                                                    |
| Messages                                                                                                    | Purchase Order Reference                               | □ No special instructions needed                                                                                                    |                                                                                                    | needed.                                                                                                    |
| Notifications 80                                                                                                    | Specialism<br>Generic / Universal                      | Quotation Required By                                                                                                    | <b>@</b> •                                                                                                    |                                                                                                    |
| Feedback                                                                                                    | Project Manager Name                                   | Immediate go-ahead, no quote required                                                                                                    |                                                                                                    | 2. If you require a                                                                                                    |
| Support                                                                                                    | Source Language(s)                                     | Desired Project Delivery                                                                                                    | <b>™</b> ○                                                                                                    | <b>Quotation</b> , you can click the calendar to select                                                                                                    |
|                                                                                                    | Target Language(s)<br>French (France), Polish (Poland) | Add-on Services<br>Use Highly Secure Translation<br>Your content will be treated as highly confi<br>cannot be removed from our secure environm         | dential with full security settings applied. This means that your content<br>ent throughout the entire translation process. | quotation by. If you do<br>not require a quotation<br>tick Immediate go<br>ahead, no quote<br>required.                                                                                                |
|                                                                                                    | •                                                      | Use In-House Sourcing                                                                                                    | ists from your own Network                                                                                                  |                                                                                                    |
| Logout                                                                                                    |                                                        | Back                                                                                                    | Submit Project                                                                                                    | 3. Here you can select<br>the <b>Desired Project</b><br><b>Delivery</b> by clicking the<br>calendar. Depending on<br>the date you choose, the<br><b>Urgency</b> will be updated<br>to UT1, UT2 or UT3. |
| <ol> <li>The summary det<br/>your project will appe<br/>on the left including f<br/>Number, Project Nan<br/>Specialism, Languag</li> </ol> | ails of<br>ear here<br>Project<br>ne,<br>es etc.       | 5. You can see the additional<br>Add-on Services here. Use<br>Highly Secure Translation<br>will automatically be ticked<br>for any project you submit. | 6. When you have filled in all the relevant details, press <b>Submit Project</b> to launch the project.                     |                                                                                                    |

## Track your project

Here you can view and track the status of your submitted project. Click on **Projects** on the side menu and then go to **View Projects**. From here, click the project you wish to view.

If you require a quote following submission, the **Processing Quotation** stage will be highlighted. If you have requested immediate go ahead, the status of your Project will show instead.

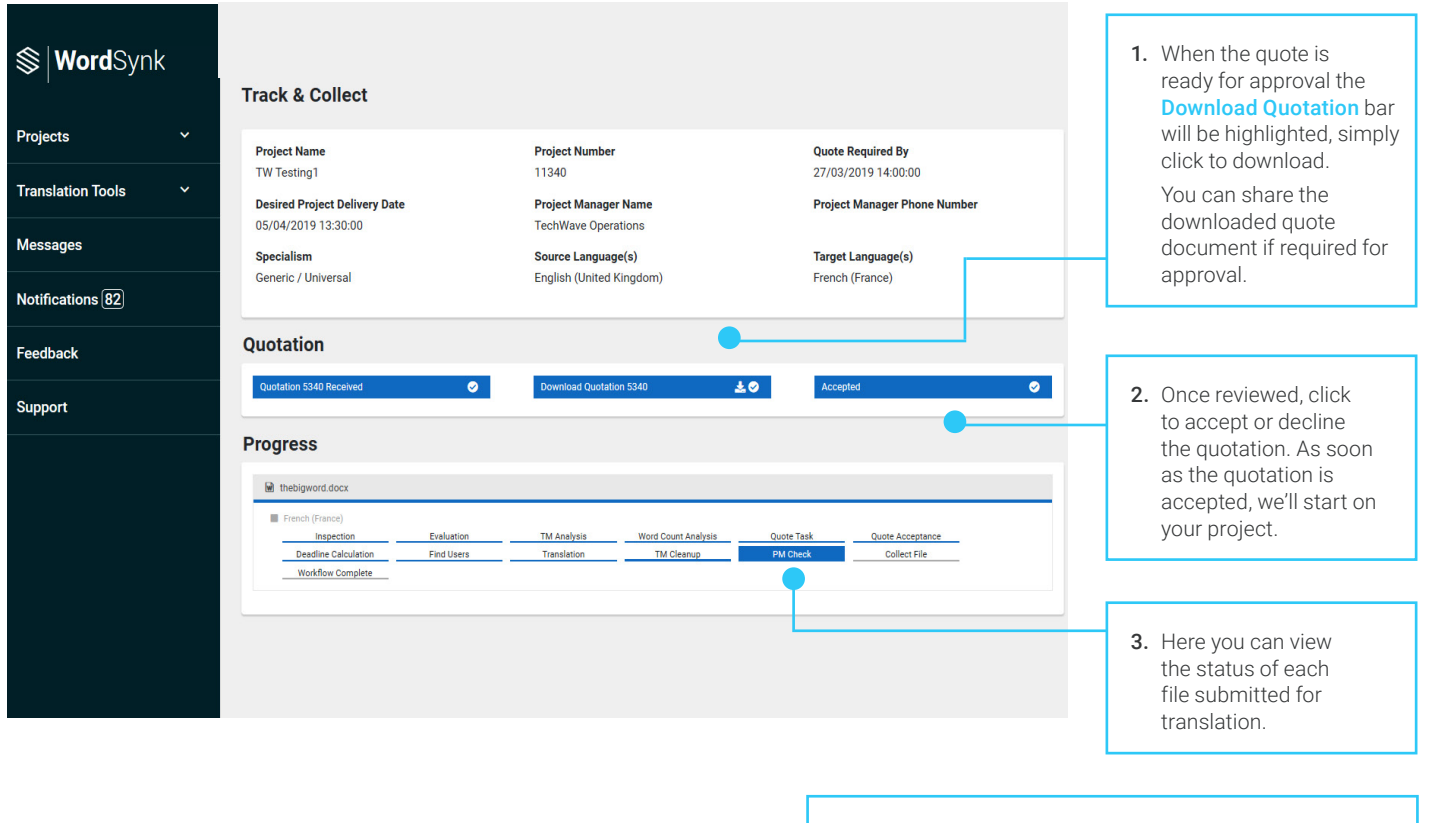

**4.** You will be notified at all relevant stages of the project process by an email to your registered email address.

## **Collect files**

The Progress section will highlight the status of each file submitted for translation. When your files are ready for colection, underneath progress you will see **Download All Files**.

As well as a notification, the status bar on **View Projects** will show your desired project with a status of **Complete**.

| ~            | Project Name<br>TW MyFirstProject                                                                                                    |                                                    | Project Number<br>11339            |                                   | Quoto<br>27/03                                  | <b>e Required By</b><br>3/2019 19:00:00 |                            |                     |
|--------------|----------------------------------------------------------------------------------------------------|----------------------------------------------------|------------------------------------|-----------------------------------|-------------------------------------------------|-----------------------------------------|----------------------------|---------------------|
| Tools Y      | Desired Project Delivery Da                                                                                                    | ite                                                | Project Manage                     | r Name                            | Proje                                           | ct Manager Phone Num                    | ber                        |                     |
|              | 03/05/2019 11:00:00                                                                                                    |                                                    | TechWave Oper                      | ations                            | _                                               |                                         |                            |                     |
|              | Specialism<br>Generic / Universal                                                                                                    |                                                    | Source Language<br>English (United | <b>ge(s)</b><br>Kingdom)          | Targe<br>Frenc                                  | e <b>t Language(s)</b><br>ch (France)   |                            |                     |
| ns (82)      |                                                                                                    |                                                    |                                    |                                   |                                                 |                                         |                            |                     |
|              | Quotation                                                                                                    |                                                    |                                    |                                   |                                                 |                                         |                            |                     |
|              | Quotation 5346 Received                                                                                                    | 0                                                  | Download Quotati                   | on 5346                           | Acce                                            | epted                                   | 0                          |                     |
|              | Progress                                                                                                    | d All Files                                        |                                    |                                   |                                                 |                                         |                            |                     |
|              | Progress<br>Downloa                                                                                                    | d All Files                                        |                                    |                                   |                                                 |                                         |                            |                     |
|              | Progress  Downloa  thebigword.docx  French (France) Inspection                                                                                                    | d All Files                                        | TM Analysis                        | Word Count Analysis               | Quote Task                                      | Quote Acceptance                        |                            |                     |
|              | Progress Downloa                                                                                                    | d All Files Evaluation Find Users                  | TM Analysis<br>Translation         | Word Count Analysis<br>TM Cleanup | Quote Task<br>PM Check                          | Quote Acceptance<br>Collect File        |                            |                     |
|              | Progress<br>Downloa<br>Prench (Fance)<br>Impection<br>Destiline Calculation<br>Workflow Complete                                                                                                    | d All Files<br>Evaluation<br>Find Users            | TM Analysis<br>Translation         | Word Count Analysis<br>TM Cleanup | Quote Task<br>PM Check                          | Quote Acceptance<br>Collect File        | ±                          |                     |
|              | Progress<br>Downloa                                                                                                    | d All Files<br>Evaluation<br>Find Users            | TM Analysis<br>Translation         | Word Count Analysis<br>TM Cleanup | Quote Task<br>PM Check                          | Ouste Acceptance<br>Collect File        |                            |                     |
|              | Progress  Downloa  thebigword.docx  thebigword.docx  french (Fance)  Deadine Calculation  Workflow Complete                                                                                                    | d All Files<br>Evaluation<br>Find Users            | TM Analysis<br>Translation         | Word Count Analyzis<br>TM Cleanup | Quote Task<br>PM Check                          | Quote Acceptance<br>Collect File        | ±.                         |                     |
|              | Progress  Downloa  Complete  Desdline Calculation  Workflow Complete                                                                                                    | d All Files  Evaluation Find Users                 | TM Analysis<br>Translation         | Word Count Analysis<br>TM Cleanup | Quote Task<br>PM Check                          | Oude Acceptance<br>Collect File         |                            |                     |
|              | Progress<br>Downloa<br>Desdine Calculation<br>Workflow Complete                                                                                                    | d All Files<br>Evaluation<br>Find Users            | TM Analysis<br>Translation         | Word Count Analysis<br>TM Cleanup | Quote Task<br>PM Check                          | Quote Acceptance<br>Collect File        |                            |                     |
| <b>1.</b> Or | Progress<br>Downloa<br>Prench (France)<br>Inspection<br>Deadline Calculation<br>Workflow Complete<br>Workflow Complete                                                                                                    | d All Files  Evaluation Find Users  file can       | TM Analysis<br>Translation         | Word Count Analysis<br>TM Cleanup | Quote Task<br>PM Check<br>2. You c              | Quote Acceptance<br>Collect File        | the files for              | э specif            |
| 1. Or<br>be  | Progress  Downloa  Progress  Downloa  Prench (France)  Inspection  Deadline Calculation  Workflow Complete  Complete Complete Complete Complete Complete Complete Complete Compl | d All Files  Evaluation Find Users  file can m the | TM Analysis<br>Translation         | Word Count Analysis<br>TM Cleanup | Quote Task<br>PM Check<br>2. You co<br>languago | Collect File                            | the files for his button u | a specif<br>ndernea |

## SUPER USERS

If you are identified as a venue Super User, you will be provided with a separate login which will give you Super User access to a specified venue and any jobs associated with it.

This login is supplementary to your unique user login, which you should continue to use to submit any projects you may have for translation.

As a Super User you will have access to the following functionalities:

- · Access to login and view projects submitted for your specified venue
- Access to progress quotations and projects for your specified venue
- Access to collect projects submitted for your specified venue
- Email notifications for all projects submitted for your specified venue

In order to access these functionalities you would simply log in using your super user details and use the standard WordSynk functionality to monitor or manage projects as required.

## SERVICE DELIVERY

## Making the best of your translation projects

### **Translation and Transcription Turnaround Time**

On average a translator can translate approximately 1,500 words per day; this can vary depending on the complexity and nature of the text for translation. Files will be assessed on receipt so that your requested deadlines can be confirmed.

### Please see below for guidance on estimated turnaround times:

| Translation Word Count | Working Days | Transcription Length | Working Days |
|------------------------|--------------|----------------------|--------------|
| 0 -1,500               | 1            | 0 - 1 hour           | 2            |
| 1,500 - 3,000          | 2            | 1 - 3 hours          | 3            |
| 3,000 - 5,000          | 3            | 4 - 8 hours          | 5            |
| 5,000 - 7,000          | 4            |                      |              |
| 7,000 - 10,000         | 5            |                      |              |

Please note that these turnaround times are for guidance only and files will be assessed on receipt.

Times listed above relate only to the process of transcription - If you also require translation with this service, additional time will need to be factored into your turnaround times.

### Quotations Our standar

Our standard turnaround time for quotations is 24 hours; if you submit a project with a requested delivery date of 24 hours or less, please note that the project will proceed automatically and a quotation will be produced in parallel so that we have the best chance of meeting your urgency requirements.

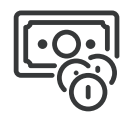

### **Estimates**

If you submit a scanned document or non-editable file for translation, please be aware that all costs provided may be based on estimated word counts; once the translation has been completed, the final word count will be assessed and your quotation will be updated.

### **Translation workflow**

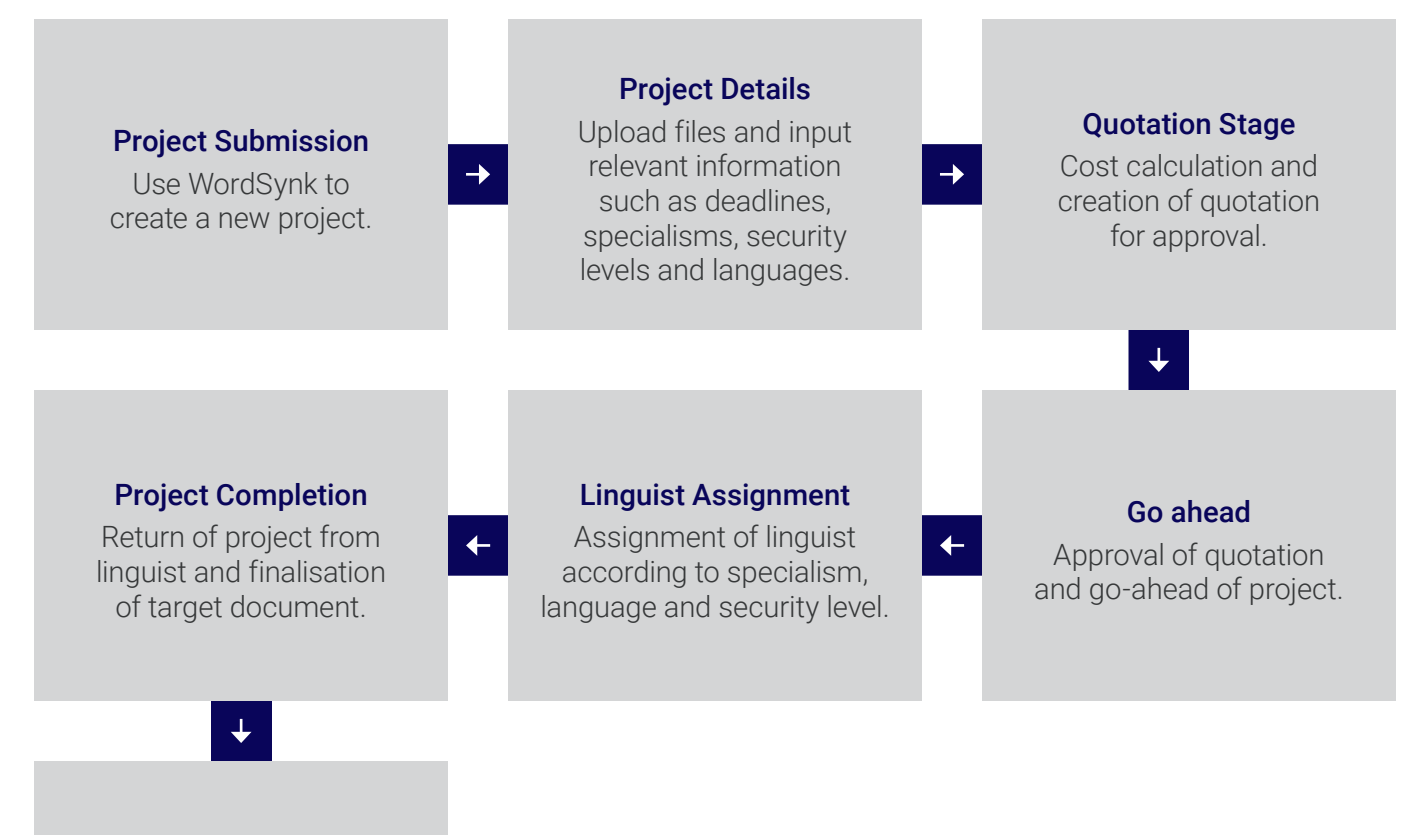

Job Collection Retrieval of final document(s) from

WordSynk.

PAGE 17

## URGENCY TYPES, SECURITY AND COMPLEXITY LEVELS

The Ministry of Justice has implemented a system for classifying projects for qualified translators providing translation and transcription services. Under the system, translators are be paid according to the type of projects they are assigned.

### Urgency Types, Security Levels and Complexity Levels

| Method of interpretation                                                        | Urgency Types     | Security Levels          | Complexity Levels |
|---------------------------------------------------------------------------------|-------------------|--------------------------|-------------------|
| Written                                                                         | UT1<br>UT2<br>UT3 | SL1<br>SL2<br>SL3<br>SL4 | Standard          |
| Braille                                                                         | UT1<br>UT2<br>UT3 | SL1<br>SL2<br>SL3<br>SL4 | Standard          |
| Other formats<br>(including large print, audio,<br>video and pictorial English) | UT1<br>UT2<br>UT3 | SL1<br>SL2<br>SL3<br>SL4 | Standard          |

### Definitions

| Urgency Type | Definition                                                                                     |
|--------------|------------------------------------------------------------------------------------------------|
| UT1          | Services required within 3 hours of the Booking.                                               |
| UT2          | Services required after<br>3 hours but within 24 hours<br>of the Booking.                      |
| UT3          | Services required on or after<br>24 hours but within seven (7)<br>Working Days of the Booking. |

| Security Level | Definition                                                  |
|----------------|-------------------------------------------------------------|
| SL1            | Security clearance to baseline personnel security standard. |
| SL2            | Security clearance to counter terrorism check standard.     |
| SL3            | Security clearance to security check standard.              |
| SL4            | Security clearance to developed vetting standard.           |

## Invoicing

After the translation and transcription have been completed, you will find an updated quote with the final word count ready to be downloaded. This will then be processed and an invoice will be raised and sent to a central approver for each of the Commissioning Bodies. You may be asked to verify costs relating to your projects on the invoice; this can be done by downloading the invoicing report from within WordSynk and filtering it for your jobs.

If you have any issues with the invoices, please contact the Helpdesk on 03333 445 701 or email MoJTranslation@thebigword.com

## FEEDBACK AND COMPLAINTS

### Providing feedback using the website

You can provide feedback or register complaints with thebigword through the dedicated Ministry of Justice portal at **thebigword.com/moj** 

Select the **Feedback** option on the right-hand menu and fill in the details on the form to submit your comments.

### Providing feedback using the Helpdesk

You can deliver feedback or complaints by contacting thebigword Helpdesk directly. Please call the Helpdesk on 03333 445 701 or email MoJFeedback@thebigword.com

Make sure you provide all relevant information including your contact and assignment details or service problem.

### **Feedback process**

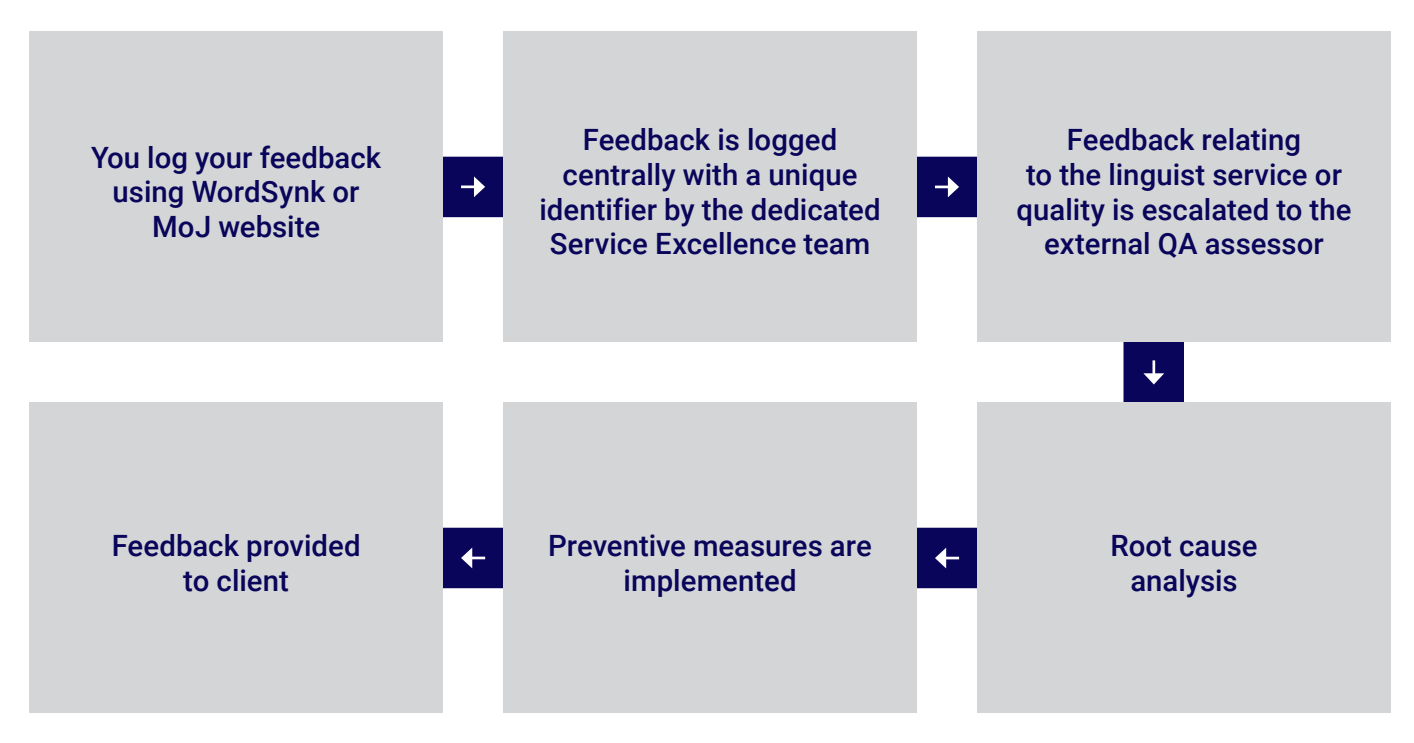

## TECHNICAL SUPPORT

If you're having any technical difficulties with access or working in WordSynk please raise a ticket with the Product Support team for assistance.

## Step 1

In WordSynk, click the Support tab in the sidebar menu and you will be redirected to the Support page

| Step 2     |          |                                    |                                                                                                    |
|------------|----------|------------------------------------|----------------------------------------------------------------------------------------------------|
| S WordSynk | Q search | Community Submit a request Sign in | When the Support<br>website opens,<br>go to the top right<br>hand corner and<br>click<br>on Submit a<br>request. |

Step 3

Submit

| Submit a request                                         |   |
|----------------------------------------------------------|---|
| Your email address                                       |   |
|                                                          |   |
| Subject                                                  |   |
|                                                          |   |
| What area of WordSynk-Network do you have an issue with? |   |
| -                                                        |   |
| What can we help you with today?                         |   |
| -                                                        | , |
|                                                          |   |
| T B / III III D d <sup>0</sup> 79                        |   |
|                                                          |   |
|                                                          |   |
|                                                          |   |
|                                                          |   |
|                                                          |   |
|                                                          |   |
| Attachments (optional)                                   |   |
| Add file or drop files here                              |   |
|                                                          |   |

Complete your support request providing as much information as possible about technical difficulties experienced and press Submit.

The product support team will be in contact with you within one hour of your request.

## FREQUENTLY ASKED QUESTIONS

## **General questions**

### What if I forget my log in details?

Your user name is your e-mail address. You can reset your password at any time from the login screen. Simply click Forgotten Your Password? and enter your email address. You will receive an e-mail with a new password.

### What if I am on leave?

If you are out of the office and you're the only person with access to WordSynk in your office, we recommend that you identify a colleague who could manage this in advance of your leave. The new user will need to be added to the system by the 'New User Registration' process, managed by the MoJ Organisation Approver for your Commissioning Body.

Alternatively if there are other people within your team who already have access to WordSynk, they may also submit translation or transcription requests in your absence. Depending on the access levels of the people in your team they would either need to submit and manage the assignments as their own projects or they may be able to submit and collect projects on behalf of your account.

### **Translation questions**

#### Can you meet my translation turnaround time?

We will always endeavour to meet your turnaround time. We are aware of the short turnaround times required when sending information to offenders or victims. When submitting your documents through WordSynk you will be prompted to include the date and time of when you require the project.

### What files do you accept?

WordSynk can accept many files from a simple word document to HTML and XML through to audio files such as MP3.

### In what format will I receive my translated document?

We would normally send the document back in the same format as we receive it unless the font is not supported by Microsoft Office in which case thebigword will supply a PDF so you can view the text.

### How will I receive the files?

We send the files back to you via WordSynk where they will be available through the View Projects button within the Projects section. An automatic email alert will be sent to the individual who requested the translation to notify them that the document is available for download.

### What can I use the View Project button within the Project section on WordSynk for?

This tab allows you to view all projects for both yourself and, depending on your access individuals within your organisation. All projects from quote stage through to delivered jobs are available for viewing.

### How can I change or cancel a project?

If you wish to make amendments by project, please contact your project manager by using the messenger service in WordSynk. Please detail the nature of the amendments required (e.g. addition of language, change to deadline, change to source file) and ensure that any additional or edited files are uploaded with the message, by clicking on the attachment symbol.

#### Can anyone else access my projects?

Access to projects is dependent on the roles that each user has been assigned within the WordSynk portal and those roles will have been assigned based on the information provided to thebigword during the implementation phase. As standard a user will only be given access to submit, view and collect their own projects but may be given additional access to view projects of other users within a Venue or within a Commissioning Body dependent on the permission levels requested during the set-up of the user and account.

### **Transcription questions**

#### Can you meet my transcription turnaround time?

We will always endeavour to meet your turnaround time. We are aware of the short turnaround times required when sending information to offenders or victims. When submitting your documents through WordSynk you will be prompted to include the date and time of when you require the project.

### What files do you accept?

WordSynk can accept many files from a simple word document to HTML and XML through to audio files such as MP3.

#### In what format will I receive my transcribed and translated document?

Transcribed documents will be delivered in Microsoft Word format (DOC); if translation is also required, these documents will also be returned as a Microsoft Word format.

### How will I receive the files?

We send the files back to you via WordSynk where they will be available through the View Projects button within the Project section. An automatic email alert will be sent to the individual who requested the transcription to notify them that the document is available for download.

### What can I use the View Project button within the Project section on WordSynk for?

This tab allows you to view all jobs for both yourself and, depending on your access, individuals within your organisation. All jobs from quote stage through to delivered jobs are available for viewing.

### I'm leaving my role, how do I deactivate my account with thebigword?

Simply send an email to **moj@thebigword.com** to advise them of the deactivation and the date this will be required and the team will ensure this is processed for you.

## SUPPORT MATERIAL

Included here are links to all of the materials you may need for accessing language services from thebigword - you can get posters, desk guides and pocket guides for your office and team. You can also access the other user guides for thebigword's range of language services or view a range of video demonstrations to help you understand how to use each service.

### Paper support materials

We've created packs of materials to help you access our services whenever you need any language assistance. It's full of really useful items we think will be a big help - Simply get in touch with your thebigword contact to order additional items.

### www.thebigword.com/moj

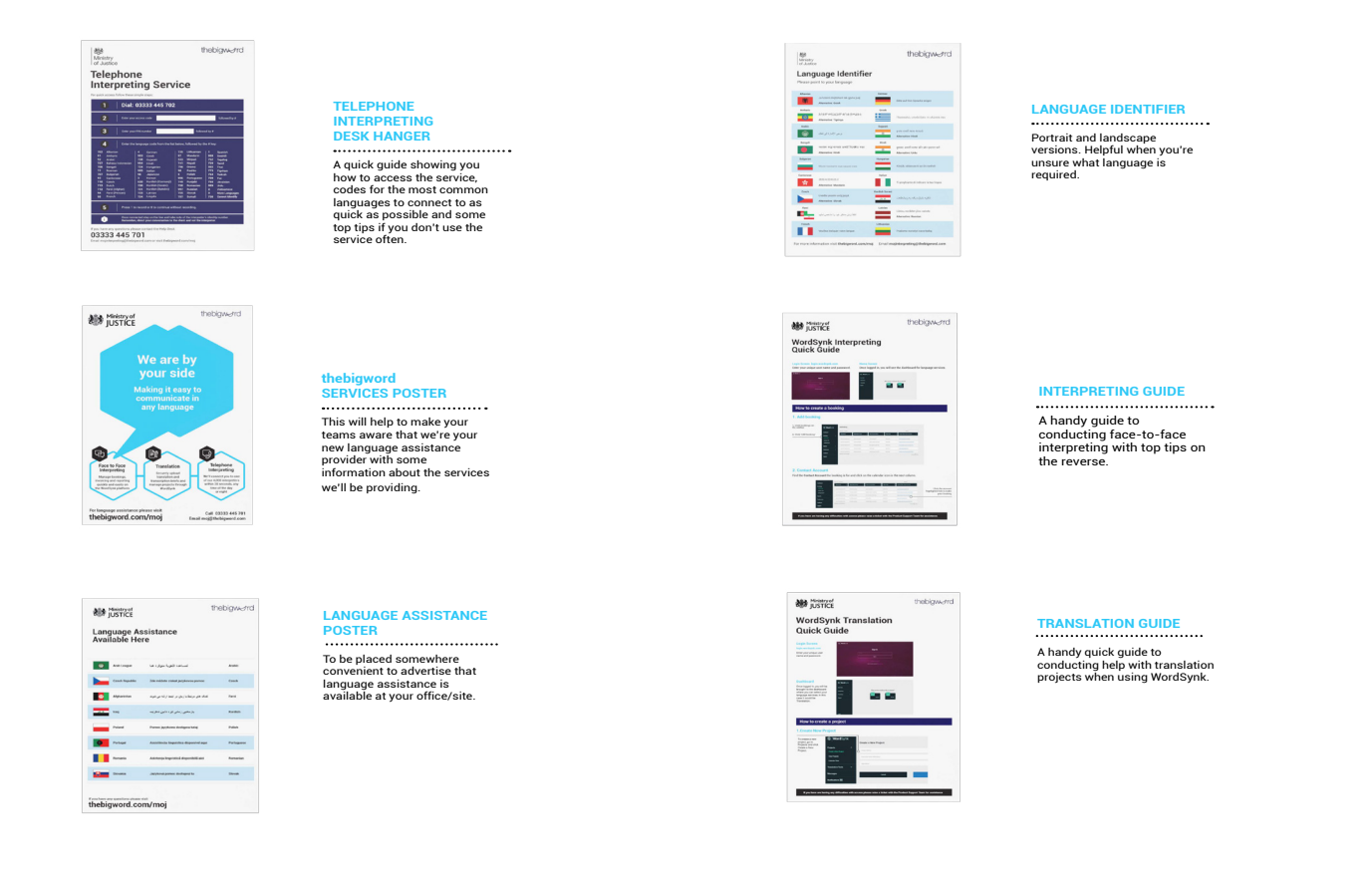

### Audio/Video Support:

Τ

You can access the bigword's range of video demonstrations to help you understand how to use each service **www.thebigword.com/moj** 

## Language list

Below is the full list of languages available for translation and transcription and how these languages are displayed in WordSynk.

| Languages                                              | Languages for Translation (TMS<br>Gateway)                                       | Languages                       | Languages for Translation (TMS<br>Gateway)                                | Languages                                 | Languages for Translation (TMS Gateway)                                                                                                    |
|--------------------------------------------------------|----------------------------------------------------------------------------------|---------------------------------|---------------------------------------------------------------------------|-------------------------------------------|----------------------------------------------------------------------------------------------------|
| Acholi                                                 | Acholi                                                                           | Fukienese                       | Request Manually                                                          | Oromo                                     | Oromo (Ethiopia)                                                                                                    |
| Afor                                                   | Afar (Ethiopia)                                                                  | Fula                            | Fula (Niger)                                                              | Oromo (Central)                           | Oromo (Ethiopia)                                                                                                    |
| Arghani (Dan)<br>Afrikaans                             | Dari (Argnanistan)<br>Afrikaans (South Africa)                                   | Fulan<br>Fuzhou                 | Fuid (Niger)<br>Request Manually                                          | Pahari - Kullu                            | Request Manually                                                                                                    |
| Akan                                                   | Akan (Ghana)                                                                     | Ga                              | Request Manually                                                          | Pahari - Mashu                            | Request Manually                                                                                                    |
| Albanian                                               | Albanian (Albania)                                                               | Galician                        | Galician (Galician)                                                       | Pahari-potwari                            | Request Manually                                                                                                    |
| Albanian (Kosovo)                                      | Request Manually<br>Acholi                                                       | Georgian<br>German              | Georgian (Georgia)<br>German (Germany)                                    | Pangasinan<br>Pashto                      | Request Manually<br>Pashto (Afabanistan)                                                                                                    |
| Algerian                                               | Arabic (Algeria)                                                                 | German (Austrian)               | German (Austria)                                                          | Pashto (Afganistan)                       | Pashto (Afghanistan)                                                                                                    |
| Amharic                                                | Amharic (Ethiopia)                                                               | German (Swiss)                  | German (Switzerland)                                                      | Pashto (Afghan)                           | Pashto (Afghanistan)                                                                                                    |
| Arabic                                                 | Arabic (Modern Standard - Middle East)                                           | Gikuyu                          | Kikuyu (Kenya)                                                            | Pashto (Afghanistan)                      | Pashto (Afghanistan)                                                                                                    |
| Arabic (Classical)<br>Arabic (Classical/North African) | Arabic (Classical)<br>Not Available - Consolidation of Arabic                    | Grani<br>Greek                  | Greek (Greece)                                                            | Pashto (Pakistan)<br>Pashto. (Afganistan) | Request Manually<br>Pashto (Afahanistan)                                                                                                    |
| Arabic (Egypt)                                         | Arabic (Modern Standard - Middle East)                                           | Gujarati                        | Gujarati (India)                                                          | Pashto, (Pakistan)                        | Request Manually                                                                                                    |
| Arabic (Libanese)                                      | Arabic (Modern Standard - Middle East)                                           | Gujerati                        | Gujarati (India)                                                          | Persian                                   | Persian (Iran)                                                                                                    |
| Arabic (Modern Standard)<br>Arabic (Morocco)           | Arabic (Modern Standard - Middle East)<br>Arabic (Morocco)                       | Gusii<br>Haitian Creole         | Gusii (Kenya)<br>Request Manually                                         | Pidgin<br>Polish                          | English (Pidgin)<br>Polish (Poland)                                                                                                    |
| Arabic (North African)                                 | Arabic (Modern Standard - North Africa)                                          | Hakka                           | Request Manually                                                          | Portuguese                                | Portuguese (Portugal)                                                                                                    |
| Arabic (Saudi Arabia)                                  | Arabic (Modern Standard - Middle East)                                           | Hausa                           | Hausa (Latin, Nigeria)                                                    | Portuguese (Brazil)                       | Portuguese (Brazil)                                                                                                    |
| Arabic (Syrian)                                        | Arabic (Modern Standard - Middle East)<br>Arabic (Modern Standard - Middle East) | Hebrew                          | Hebrew (Israel)<br>Hindi (India)                                          | Portuguese (Creole)<br>Potwari            | Request Manually<br>Request Manually                                                                                                    |
| Alubic (remen)                                         | Arabic (Modern Standard - Middle East)                                           | i ilitai                        |                                                                           | Potwali                                   | Punjabi, Western (Pakinstan)                                                                                                    |
| Armenian                                               | Armenian (Armenia)                                                               | Hindko                          | Request Manually                                                          | Punjabi                                   | Punjabi (India)                                                                                                    |
| Azerbaijani (North)                                    | Azerbaijani (Latin, Azerbaijan)                                                  | Hindustani                      | Request Manually                                                          | Punjabi, Eastern (India)                  | Punjabi (India)                                                                                                    |
| Azerbaijani (Southern)<br>Azeri                        | Azerbaijani (Latin, Azerbaijan)<br>Azerbaijani (Latin, Azerbaijan)               | Hungarian<br>Ibo                | Hungarian (Hungary)<br>Tabo (Nigeria)                                     | Punjabi, western (Pakinstan)<br>Roma      | Punjabi, western (Pakinstan)<br>Request Manually                                                                                                    |
| Bahasa Indonesia                                       | Indonesian (Indonesia)                                                           | Igbo                            | Igbo (Nigeria)                                                            | Romanian                                  | Romanian (Romania)                                                                                                    |
| Bahasa Indonesian                                      | Indonesian (Indonesia)                                                           | Ilocano                         | Ilokano (Philippines)                                                     | Romany                                    | Romany                                                                                                    |
| Bahasa Malaysian<br>Ralachi Sauthara                   | Malay (Malaysia)<br>Request Manually                                             | Indonesian<br>Italian           | Indonesian (Indonesia)<br>Italian (Italu)                                 | Runyankole<br>Russian                     | Request Manually                                                                                                    |
| Balochi - Western                                      | Request Manually                                                                 | Japanese                        | Japanese (Japan)                                                          | Rwandan                                   | Kinyarwanda (Rwanda)                                                                                                    |
| Bamanankan                                             | Request Manually                                                                 | Javanese                        | Javanese (Indonesia)                                                      | Sanskrit                                  | Sanskrit (India)                                                                                                    |
| Bangla                                                 | Bangla (Bangladesh)                                                              | Jula                            | Request Manually                                                          | Saraiki                                   |                                                                                                    |
| Belarusian                                             | Belarusian (Belarus)                                                             | Kashmiri                        | Request Manually                                                          | Sardinian (Campidanese)                   | Request Manually                                                                                                    |
| Belarussian                                            | Belarusian (Belarus)                                                             | Kazak                           | Kazakh (Kazakhstan)                                                       | Serbian                                   | Serbian (Cyrillic, Serbia)<br>Serbian (Latin, Serbia)                                                                                                    |
| Bengali                                                | Bangla (Bangladesh)                                                              | Kazakh                          | Kazakh (Kazakhstan)                                                       | Shona                                     | Shona (Zimbabwe)                                                                                                    |
| Bilen                                                  | Request Manually                                                                 | Kibajuni<br>Kikongo             | Request Manually                                                          | Sindhi                                    | Sindhi (Pakistan)<br>Sinbala (Sri Lanka)                                                                                                    |
| Bravanese                                              | Request Manually                                                                 | Kikuyu                          | Kikuyu (Kenya)                                                            | Sinhalese                                 | Sinhala (Sri Lanka)                                                                                                    |
| Bulgarian                                              | Bulgarian (Bulgaria)                                                             | Kinyamulenge                    | Request Manually                                                          | Slovak                                    | Slovak (Slovakia)                                                                                                    |
| Burmese                                                | Burmese (Myanmar)                                                                | Kinyarwanda                     | Kinyarwanda (Rwanda)                                                      | Slovene                                   | Slovenian (Slovenia)                                                                                                    |
| Catalan                                                | Not Available - Written variants of chinese available.<br>Catalan (Catalan)      | Kirundi<br>Kiswahili            | Rundi (Burundi)<br>Kiswahili (Kenya)                                      | Slovenian<br>Somali                       | Slovenian (Slovenia)<br>Somali (Somalia)                                                                                                    |
| Cebuano                                                | Cebuano (Philippines)                                                            | Korean                          | Korean (Korea)                                                            | Soso                                      | Request Manually                                                                                                    |
| Chaldean - Neo Aramaic                                 | Request Manually                                                                 | Krio                            | Request Manually                                                          | Spanish                                   | Spanish (Spain)                                                                                                    |
| Chinese                                                | Not Available - Written variants of chinese available.                           | Kurdish                         | Kurdish (Sorani)                                                          | Spanish (Chile)                           | Spanish (Chile)                                                                                                    |
| Creole - Portuguese                                    | Request Manually                                                                 | Kurdish (Bahaini)               | Kuraish (Kurmanji/Banaini)                                                | Spanish (Colombia)                        | Spanish (Colombia)                                                                                                    |
| Creole (Haitian)                                       | Request Manually                                                                 | Kurdish (Kurmanji)              | Kurdish (Kurmanji/Bahdini)                                                | Spanish (Latin American)                  | Spanish (Isaliwarian Republic of Venezuela)<br>Spanish (Colombia)<br>Spanish (Colombia)<br>Spanish (Neacica)<br>Spanish (Penama)<br>Spanish (Peruto Rico)                                                              |
| Creole (Mauritian)                                     | Request Manually                                                                 | Kurdish (Kurmanji/Bahdini)      | Kurdish (Kurmanji/Bahdini)                                                | Spanish (Peru)                            | Spanish (Peru)                                                                                                    |
| Croation                                               | Croatian (Croatia)                                                               | Kurdish (Sorani)                | Kurdish (Sorani)                                                          | Spanish (South America)                   | Spanish (Augentina)<br>Spanish (Bollwarian Republic of Venezuela)<br>Spanish (Colombia)<br>Spanish (Nacico)<br>Spanish (Ponama)<br>Spanish (Ponama)<br>Spanish (Pouerto Rico)                                          |
| Crech                                                  | Czech (Czech Republic)                                                           | Kurdish(Bahdini)<br>Kurahiz     | Kurdish (Kurmanji/Bahdini)                                                | Spanish LatinAmerica<br>Sucu              | Spanish (Argentina)<br>Spanish (Calicovarian Republic of Venezuela)<br>Spanish (Calicov<br>Spanish (Academia)<br>Spanish (Panama)<br>Spanish (Panama)<br>Spanish (Panama)<br>Spanish (Panama)<br>Spanish (Panata Ricc) |
| Danish                                                 | Danish (Denmark)                                                                 | Lak                             | Request Manually                                                          | Swahili                                   | Kiswahili (Kenya)                                                                                                    |
| Dari                                                   | Dari (Afghanistan)                                                               | Lao                             | Lao (Lao P.D.R.)                                                          | Swahili (Coastal)                         | Request Manually                                                                                                    |
| Dari (Afghan)                                          | Dari (Afghanistan)                                                               | Latvian                         | Latvian (Latvia)                                                          | Swahili (Congo)                           | Request Manually                                                                                                    |
| Dholuo                                                 | Request Manually                                                                 | Lithuanian                      | Lithuanian (Lithuania)                                                    | Sylheti                                   | Request Manually                                                                                                    |
| Dutch                                                  | Dutch (Netherlands)                                                              | Luganda                         | Request Manually                                                          | Tagalog                                   | Filipino (Philippines)                                                                                                    |
| Dutch (Belgium)                                        | Dutch (Belgium)                                                                  | Lugandan                        | Request Manually                                                          | Taiwanese                                 | Request Manually                                                                                                    |
| English                                                | Request Manually<br>English (United Kingdom)                                     | Macedonian<br>Macedonian Gorani | Macedonian (Former Yugoslav Republic of Macedonia)<br>Request Manually    | Tajiki                                    | Tajik (Cyrillic, Tajikistan)<br>Tajik (Cyrillic, Tajikistan)                                                                                                    |
| English - AUS                                          | English (Australia)                                                              | Malay                           | Malay (Malaysia)                                                          | Tamil                                     | Tamil (India)                                                                                                    |
| English (Pidgin)                                       | Request Manually                                                                 | Malayalam                       | Malayalam (India)                                                         | Telugu                                    | Telugu (India)                                                                                                    |
| English (US)                                           | English (United States)                                                          | Malinke                         | Request Manually                                                          | Thai                                      | Thai (Thailand)                                                                                                    |
| Estonian                                               | Estonian (Estonia)<br>Ewe (Nigeria)                                              | Mandarin<br>Mandinka            | Not Available - Written variants of chinese available.<br>Mandinka (Mali) | Tigre<br>Tigrinva                         | kequest Manually<br>Tiarinya (Eritrea)                                                                                                    |
| Éwé                                                    | Ewe (Nigeria)                                                                    | Maninka                         | Request Manually                                                          | Tswana                                    | Setswana (South Africa)                                                                                                    |
| Farsi                                                  | Persian (Iran)                                                                   | Marathi                         | Marathi (India)                                                           | Turkish                                   | Turkish (Turkey)                                                                                                    |
| Farsi (Persian)                                        | Persian (Iran)                                                                   | Mirpuri                         | Mirpuri<br>Request Menually                                               | Turkmen                                   | Turkmen (Turkmenistan)<br>Turi (Ghana)                                                                                                    |
| Finnish                                                | Finnish (Finland)                                                                | Mongolian                       | Mongolian (Cyrillic, Mongolia)                                            | Ukrainian                                 | Ukrainian (Ukraine)                                                                                                    |
| Flemish                                                | Dutch (Belgium)                                                                  | morocan                         | Arabic (Morocco)                                                          | Urdu                                      | Urdu (India)                                                                                                    |
| French                                                 | French (France)                                                                  | Moroccan                        | Arabic (Morocco)                                                          | Uzbek                                     | Uzbek (Latin, Uzbekistan)                                                                                                    |
| French (Algeria)                                       | Request Manually<br>Request Manually                                             | Ndebele - Northern              | North Ndebele (Zimbabwe)<br>South Ndebele (South Africa)                  | Uzbek (Northern)<br>Vietnamese            | Uzbek (Latin, Uzbekistan)<br>Vietnamese (Vietnam)                                                                                                    |
| French (Belgium)                                       | French (Belgium)                                                                 | Ndebele (South Africa)          | South Ndebele (South Africa)                                              | Welsh                                     | Welsh (United Kingdom)                                                                                                    |
| French (Canada)                                        | French (Canada)                                                                  | Nepalese                        | Nepali (Nepal)                                                            | Welsh (to be provided outside of Wales)   | Welsh (United Kingdom)                                                                                                    |
| French (Congelese)                                     | Request Manually                                                                 | Nepali                          | Nepali (Nepal)                                                            | Wolof                                     | Wolof (Senegal)                                                                                                    |
| French (Longolese)<br>French (Swiss)                   | request Manually<br>French (Switzerland)                                         | Norwegian<br>Nzima              | Norwegian (Bokmål)Norwegian (Nynorsk)                                     | xnosa<br>Yoruba                           | isixnosa (South Africa)<br>Yoruba (Niaeria)                                                                                                    |
|                                                        |                                                                                  |                                 | L                                                                         | Zulu                                      | isiZulu (South Africa)                                                                                                    |

# GLOSSARY

### Dashboard

A menu button on the Ministry of Justice portal that provides information about all active bookings.

### **Estimate**

Where the exact scope for translation or transcription is unknown (for example, in the case of scanned documents where automated wordcount analysis cannot be completed), you may be provided with an estimated quotation which will be updated once the project has been completed or additional information has been provided.

### Helpdesk

thebigword has a dedicated team of experts on a Helpdesk to help you overcome any issues and answer any questions. The Helpdesk can be contacted on **03333 445 701** or via email at **MoJTranslation@thebigword.com** 

### Linguist

The language professional undertaking the translation/transcription work.

### **Ministry of Justice portal**

A dedicated online micro-site for the exclusive use of Ministry of Justice staff. This website provides all of the information and resources you need and allows you to book interpreters, submit translations and also contact thebigword for support.

#### **Notifications**

A menu button on WordSynk that will provide key updates to each user.

#### **Security Level**

The level of clearance required for the translation or transcription of a document; there are four levels of security and uplifts in price dependent on the requirements of the project.

#### Source Language

The original language of the document requiring translation or transcription.

### Target Language

The language you would like your document to be translated into.

### **Translation Memory**

A valuable database for your frequently used terms, sentences and words. As translation projects are submitted, eligible files will be checked against the Translation Memory to see if any of the existing content can be reused.

### **Urgency Level**

The level of urgency is automatically calculated based on the deadline requested for the final delivery; there are three levels of urgency and uplifts in price dependent on the requirements of the project.

### WordSynk

WordSynk is fast, simple, secure and available 24/7/365 to submit files for translation or transcription or access reports on trends and spends. It is a secure platform, protecting all of your details, and offers complete visibility and control over your transcription and translation requests.

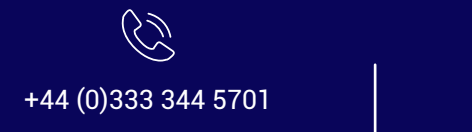

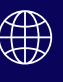

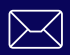